#### ANEXO

## ALTA EN LA APLICACIÓN COMO ADMINISTRADOR

A través del banner habilitado en la página web del Excelentísimo Colegio Oficial de Médicos de Cádiz <u>https://www.comcadiz.es/</u> se puede cumplimentar un simple cuestionario con los siguientes datos:

- Nombre del Centro que aparecerá en la Aplicación.
- Nombre y Apellidos del Administrador. Si varios profesionales van a compartir la Administración de la cuenta se necesitan también estos datos.
- email del Administrador. Si varios profesionales van a compartir la Administración de la cuenta se necesitan también estos datos.

La empresa i3NET procederá al alta de los Centros y Administradores de los mismos, una vez transferidos los datos desde la Web del Colegio de Médicos de Cádiz.

## ACCESO A LA CUENTA COMO ADMINISTRADOR

El acceso a la Administración de la plataforma es a través de navegador web en la siguiente dirección pública:

https://coronavirusadmin.implemento.es

Se mostrará una pantalla para acceder al sistema,

| COVID           | )-19      |
|-----------------|-----------|
| Usuario         |           |
| email@email.es  | 0         |
| Contraseña      |           |
|                 | Ci        |
|                 | 2         |
| No soy un robot | reCAPTCHA |

Rellenar los siguientes campos:

Usuario: "email del Administrador del Centro"

Contraseña: "password facilitado por i3NET"

Nota: deberá marcar la opción "No soy un robot" para poder autenticar en el sistema.

### ALTA A PACIENTES EN LA CUENTA

El Administrador del Centro procederá al alta de los pacientes en la App.

En una primera fase, generará el listado de los pacientes a dar de alta, según una tabla que le enviará i3net, para proceder al alta conjunta de todos los pacientes.

En una segunda fase, será el propio Administrador, ya familiarizado con el procedimiento y gestión de las funcionales de la App, el que realizará directamente las altas de sus pacientes.

Para el acceso de los pacientes a la App se les facilitará un documento en formato pdf al Administrador para su envío a los pacientes.

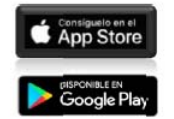

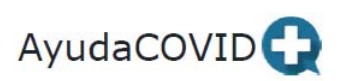

¿Cómo descargar la App de AyudaCovid?

Si posees un móvil Android debes acudir a Google Play, introducir "AyudaCOVID" en el buscador y descargar la App de forma gratuita. De la misma forma la encontrarás en el Apple Store si tu móvil es iPhone.

También están los accesos directos a la descargas en la web: https://ayudacovid.i3net.es

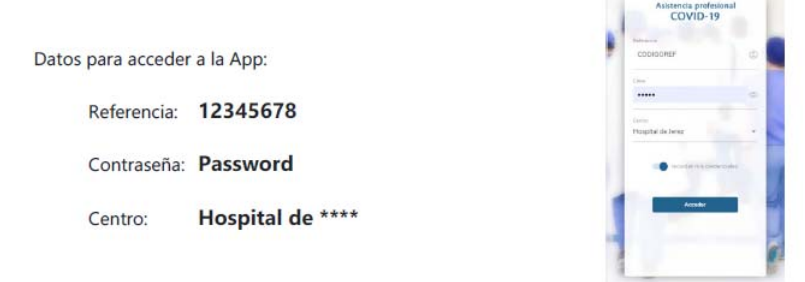

La App es para uso personal por lo que un uso indebido puede provocar la baja en el sistema de AyudaCOVID.

La App cuenta con 5 apartados:

- 1. Preguntas Frecuentes (sobre la COVID-19)
- 2. Recomendaciones (sobre la COVID-19)
- 3. Chat con tu médico: Canal de comunicación directa con un facultativo de su centro.
- Comunicados: En esta sección recibirá avisos urgentes de su centro que puedan serle de utilidad.
- 5. Comparte tu experiencia: Comparta sus experiencias con otros pacientes.

# NAVEGACIÓN DEL ADMINISTRADOR POR LA WEB DE LA CUENTA

Al acceder al sistema aparecerá el siguiente panel

| Asistencia profesional<br>COVID-19       | Usuarios Experiencias | Comunicados Ch         | ıat                      |       |                                     |                                      | Hospital de Jerez 💶   |
|------------------------------------------|-----------------------|------------------------|--------------------------|-------|-------------------------------------|--------------------------------------|-----------------------|
| Gestión de usua                          | rios                  |                        |                          |       | 🗹 Instalada app 📄 Mostrar inactiros | Filtrar por tipo de usuario<br>TODOS | • Buscar C            |
| Resumen deusuarios<br>Usuarios Tot<br>17 | tales:                |                        |                          |       |                                     |                                      |                       |
| D                                        | Nombre                | Número de referencia 🕈 | Nümero tarjeta sanitaria | Email | Tipo                                | Activo                               | lmitalada<br>app      |
| 1087                                     |                       | 00000002               |                          |       | CONFIRMADO                          | Sí                                   | Android               |
| 1089                                     |                       | 00000004               |                          |       | CONFIRMADO                          | Sí                                   | iOS                   |
| 576                                      |                       | 00975260               |                          |       | CONFIRMADO                          | Sí                                   | Android               |
| 692                                      |                       | 00987315               |                          |       | CONFIRMADO                          | Sí                                   | Android               |
| 62                                       |                       | 00989384               |                          |       | CONFIRMADO                          | Sí                                   | iOS                   |
| 762                                      |                       | 00996579               |                          |       | CONFIRMADO                          | Sí                                   | Android               |
| 760                                      |                       | 00996593               |                          |       | CONFIRMADO                          | Sí                                   | Android               |
| 786                                      |                       | 00996627               |                          |       | CONFIRMADO                          | Sí                                   | Android               |
| 56                                       |                       | 00998415               |                          |       | CONFIRMADO                          | sí                                   | Android               |
| 787                                      |                       | 00998950               |                          |       | CONFIRMADO                          | Sí                                   | Android               |
| 798                                      |                       | 00999576               |                          |       | CONFIRMADO                          | Sí                                   | iOS                   |
| 60                                       |                       | 01000124               |                          |       | CONFIRMADO                          | Sí                                   | Android               |
|                                          |                       |                        |                          |       | Deme                                | intos por página: 30 👻               | 1 - 17 de 17  < < > > |

Aparecen los pacientes que están dados de alta en el sistema, ordenados por menor antigüedad en el alta.

Las pestañas principales que nos vamos a encontrar son:

**Usuarios** (se pueden realizar búsquedas por Número de referencia y número de tarjeta sanitaria,...),

Comunicados (para enviar notificaciones PUSH directas a los pacientes), y

Chat (mensajería personal directa y privada con cada uno de los pacientes asignados)

**Preguntas** (apartado en el cada Centro puede publicar las preguntas frecuentes que consideren de mayor interés para sus pacientes)

**Recomendaciones** (al igual que el anterior apartado, el médico podrá publicar en la App de los pacientes recomendaciones relacionadas con el COVID-19)

**Experiencias** (es una zona en la que el responsable del Centro podrá revisar y publicar las experiencias que los pacientes quieran compartir entre ellos)

El alta de los pacientes puede realizada automáticamente por los médicos/responsables del Centro mediante un formulario en el que se debe incluir básica:

| Asistencia profesional<br>COVID-19 |                  | Preguntos | Recomendaciones | Experiencias | Comunicados | Chat                             | Gestión                   |                                             | Hospitol de Jerez | - 🕬         |
|------------------------------------|------------------|-----------|-----------------|--------------|-------------|----------------------------------|---------------------------|---------------------------------------------|-------------------|-------------|
| Gestión de usua<br>+ Norro Usuario | irios            |           |                 |              |             |                                  | 🛃 instalada app 📋 Mestrar | Filter on the Mission<br>Inoctivos<br>TODOS | • Buscar          | م           |
| 10 ÷                               | Nuevo Usuar      | io        |                 |              |             | <ul> <li>Número de re</li> </ul> | ferencia                  |                                             |                   | Opciones    |
| 1130                               | - Número tarjeta | sanitaria |                 |              |             | - Email                          |                           |                                             |                   | i<br>i      |
| 1099                               | - Contraseña -   |           |                 |              |             |                                  |                           |                                             | ia<br>ia          | 1           |
| 1092                               |                  |           | JEREZ           |              | 1           | ipo                              |                           |                                             | _                 | 1           |
| 1087                               | Activo           |           | 1449 Barker     | *****        |             |                                  |                           | Guardar                                     | Cerror            | I           |
| 867                                |                  |           | 01007104        | AN0059416339 |             |                                  | CONFIRMADO                | s<br>S                                      | Android           | 1           |
| 866                                |                  |           | 01007145        | AN0140327069 |             |                                  | CONFIRMADO                | Si Demonstra por pópera. 30 🔹               | Android           | 1<br>< > >1 |

Se generará una contraseña personalizada para cada paciente de forma automática, así como la descarga de un documento PDF para su entrega impresa al paciente o envío por correo electrónico.

A continuación mostramos la pantalla que se corresponde con la opción del Chat Paciente-Médico:

| Asistencia profesional<br>COVID-19 | Usuarios | Preguntas | Recomendaciones | Experiencias | Comunicados | Chat |
|------------------------------------|----------|-----------|-----------------|--------------|-------------|------|
| Pendientes de leer 🔹               |          |           |                 |              |             |      |
| Buscar numeroRef                   |          |           |                 |              |             |      |
| No hay ningún chat<br>0 de 0 < >   |          |           |                 |              |             |      |
| Elementos por página: 25 💌         |          |           |                 |              |             |      |

Aparecerá en la parte superior izquierda los mensajes pendientes de leer (los mensajes enviados al chat por parte del paciente aparecen de forma automática en esta pantalla y de forma sincronizada los médicos reciben un email avisándoles de que hay petición de consulta pendiente de lectura)

Al seleccionarla se cargará el hilo de mensajes, conversación, con el paciente en el bloque principal de la pantalla.

La opción por defecto de la pantalla del Chat es mostrar los mensajes "Pendientes de leer", pero se puede cambiar a "Todos" para ver el historial de Chat de cada paciente.

| Asistencia profesional<br>COVID-19 Usud     | arios Preguntas   | Recomendaciones | Experiencias | Comunicados | Chat | Hospital de Jerez 😫 🏏  |
|---------------------------------------------|-------------------|-----------------|--------------|-------------|------|------------------------|
| Todos •                                     | hat con USERPRU   | EBAS            |              |             |      |                        |
| Buscar numeroRef                            |                   |                 |              |             |      |                        |
| Chot con<br>USERPRUEBAS<br>03/04/2020 16:15 | prueba ae mensaje |                 |              |             |      |                        |
| Chot con<br>USERPRUEBAS2                    | otra prueba       |                 |              |             |      |                        |
| Chat con<br>USERANDROID                     | Test              |                 |              |             |      |                        |
| Chat con 00000001                           | 28/03/2020 17:30  |                 |              |             |      |                        |
| Chat con 00989395                           |                   |                 |              |             |      | En que puedo ayudarte? |
| Chat con 00992243                           |                   |                 |              |             |      | 03/04/2020 16:15       |
| Chat con 00998415                           |                   |                 |              |             |      |                        |
| Chat con 00998864                           |                   |                 |              |             |      |                        |
| Chat con 00998915                           |                   |                 |              |             |      |                        |
| Chat con 00998940                           |                   |                 |              |             |      |                        |
| Chat con 01000124                           | 1                 |                 |              |             |      |                        |
| Chat con 00989384                           |                   |                 |              |             |      |                        |
| Chat con 00986280                           |                   |                 |              |             |      |                        |
| 1 - 13 de<br>13 < >                         | ■criba aquí       |                 |              |             |      | 1                      |

Para contestar, el médico únicamente ha de escribir en la parte inferior de la pantalla y enviar su respuesta con la tecla "Enter" o el símbolo de la derecha de la imagen (en forma de flecha azul).

A continuación mostramos algunas de las pantallas que posibilitan las otras opciones ya comentadas, resaltando que TODA LA INFORMACIÓN QUE EL RESPONSABLE MODIFIQUE O DE DE ALTA EN LA WEB, SE ACTUALIZARÁ INMEDIATAMENTE EN LAS Apps de los pacientes.

| Asistencia profesional<br>COVID-19 | Usuarios | Preguntos | Recomendo    | iciones Experie                               | ncias Comun               | nicados           | Chat          | Gestión           |                |                                            | Hospitol de Jerez 🝷 💶 |
|------------------------------------|----------|-----------|--------------|-----------------------------------------------|---------------------------|-------------------|---------------|-------------------|----------------|--------------------------------------------|-----------------------|
|                                    |          | Gestió    | ón de pregu  | intas frecuente                               | S                         |                   |               |                   |                |                                            |                       |
|                                    |          | + 10      | eva pregunta |                                               |                           |                   |               |                   | B              | iuscor por titulo 🔍 🔍                      |                       |
|                                    |          |           | i0 †         | Titulo                                        |                           |                   |               |                   | Opciones       |                                            |                       |
|                                    |          |           | 1            | ¿Qué es un coronavirus?                       |                           |                   |               |                   | I              |                                            |                       |
|                                    |          |           | 3            | ¿Qué es la COVID-19?                          |                           |                   |               |                   | I              |                                            |                       |
|                                    |          |           | 6            | Cudies son los sintomos                       | ie is COVID-197           |                   |               |                   | 1              |                                            |                       |
|                                    |          |           | 7            | ¿Cómo se propaga la COV                       | ID-197                    |                   |               |                   | :              |                                            |                       |
|                                    |          |           | 8            | ¿Puede transmitirse a trav                    | és del aire el virus caus | iante de la COVIO | D-19?         |                   | 1              |                                            |                       |
|                                    |          |           | 9            | ¿Es posible contagiarse de<br>ningún síntoma? | la COVID-19 por conto     | acto con una per  | sona que no   | o presente        | :              |                                            |                       |
|                                    |          |           | 10           | ¿Qué puedo hacer para pr                      | otegerme y prevenir la p  | propagación de l  | la enfermed   | lad?              | :              |                                            |                       |
|                                    |          |           | 11           | ¿Qué probabilidades hay a                     | de que contraiga la COV   | VID-19?           |               |                   | 1              |                                            |                       |
|                                    |          |           | 12           | ¿Debo preocuparme por la                      | COVID-19?                 |                   |               |                   | 1              |                                            |                       |
|                                    |          |           | 13           | ¿Quién corre riesgo de des                    | arrollar una enfermeda    | ad grave?         |               |                   | :              |                                            |                       |
|                                    |          |           | 17           | ¿Cuándo se considera un j                     | pociente que está curad   | do y se puede lev | antar el aísi | lamiento?         | :              |                                            |                       |
|                                    |          |           |              |                                               |                           |                   | Dements       | os por página: 30 | • 1 - 11 de 11 | $ \langle \ \langle \ \rangle \rangle >  $ |                       |

| Hospital de Jere | 2 |
|------------------|---|

| Asistencia profesional<br>COVID-19 | Usuarios | Preguntos | Recomendaciones  | Experiencias | Comunicados | Chat |
|------------------------------------|----------|-----------|------------------|--------------|-------------|------|
|                                    |          | Gesti     | ón de recomendac | iones        |             |      |

| evo necomer | 000001                                                                             | Buscar por titulo |
|-------------|------------------------------------------------------------------------------------|-------------------|
| iD †        | Titulo                                                                             | Opciones          |
| 1           | Lávese las manos frecuentemente                                                    | E                 |
| 4           | Adopte medidas de higiene respiratoria                                             | 1                 |
| 5           | Mantenga el distanciamiento social                                                 | 1                 |
| 6           | Evite tocarse los ojos, la nariz y la boca                                         | I                 |
| 7           | Si tiene fiebre, tos y dificultad para respirar, solicite atención médica a tiempo | 1                 |

| Asistencia profesional<br>COVID-19   | Usuarios                | Preguntos            | Recomendociones | Experiencias                            | Comunicados                                               | Chat                    | Gestión            | Hospi                                                                                | al de jerez 🔹         | <b>(19</b> ) |
|--------------------------------------|-------------------------|----------------------|-----------------|-----------------------------------------|-----------------------------------------------------------|-------------------------|--------------------|--------------------------------------------------------------------------------------|-----------------------|--------------|
| Gestión de Com<br>+ Narva Comunicada | nunicados               |                      |                 |                                         |                                                           |                         |                    | Buscor por thule                                                                     |                       | ٩            |
| Fecho 🌵                              |                         | Titulo               |                 |                                         |                                                           |                         |                    | Texto                                                                                | Destinotarios         | Opciones     |
| 16/04/2020 15:52                     | Pruebas tras el alta    |                      |                 | Cambio desde el<br>sintornas como fi    | ministerio de sanidad. No<br>lebre (al menos 3 días sin 1 | es preciso rea<br>lebre | lizar prueba de    | PCR tras el alta, levantándose aislamiento tras 14 días del alta en ausencia de      | Todos los<br>usuarios | :            |
| 16/04/2020 15:50                     | Cambio criterio de cur  | ación y aislamiento  |                 | Siguiendo instruc<br>mejoría clínica (> | cciones del ministerio de so<br>3 días sin fiebre).       | nidad, inform           | amos del cambi     | io de criterio para curación y retirada del aislamiento tras 14 días desde el alta y | Todos los<br>usuarios | :            |
| 14/04/2020 12:15                     | Hospital de Jerez - Re  | condatorio           |                 | Buenas tardes. D<br>compromiso y ca     | Vesde el serv, de Enfer. Infe<br>pacidad de ayuda. Ánima  | cciosas del H.          | de Jerez espera    | amos que la recuperación en sus domicilios esté siendo adecuada. Recordaros nuestro  | Todos los<br>usuarios | :            |
| 07/04/2020 10:15                     | Hospital de Jerez - Bie | nvenida y Recordator | io              | Buenas días, des<br>surgir. Muchas Gr   | de el Serv. Enfermedades<br>racias y Ánimo.               | Infecciosas de          | l H. de Jerez, os  | recordaros que estamos a vuestra disposición para resolver las dudas que os puedar   | Todos los<br>usuarios | :            |
| 06/04/2020 13:35                     | Recordatorio Hospital   | de Jerez             |                 | Buenas tardes, d<br>os pudieran surgi   | iesde el Serv. Enfermedade<br>ir. Gracias y ánimo.        | es Infecciosas          | del H. de Jerez, o | queremos recordaros que estamos a vuestra disposición para resolver las dudas que    | Todos los<br>usuarios | :            |
|                                      |                         |                      |                 |                                         |                                                           |                         |                    | Elementos por pógina: 10 👻 1 - 5 de 1                                                | 1< <                  | > >1         |